## **Kooperative Gesamtschule Norderney**

HauptschulzweigRealschulzweigGymnasialzweigKGS NorderneyAn der Mühle 226548 Norderney

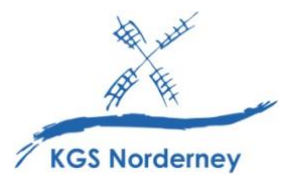

Stand: 23. März 2023

## Anleitung zur Anmeldung bei WebUntis und der Untis Mobile App über IServ

(siehe auch: <u>https://www.youtube-</u> <u>nocookie.com/embed/qjVotBd4Tbc?playlist=qjVotBd4Tbc&autoplay=1&iv\_load\_policy=3&loop=1&start=</u>)

1. Um Zugriff auf den Stunden- und Vertretungsplan zu erhalten, klicke in der IServ-Modulleiste auf der linken Seite unter *Alle Module* auf den Eintrag *WebUntis*.

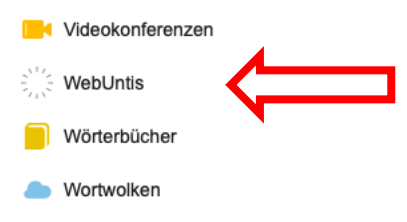

(Tipp: Füge WebUntis auch deinem IServ-Schnellzugriff hinzu.)

2. Ggf. erscheint ein Anmeldefenster. Klicke dort auf Anmeldung mit IServ.

WebUntis Login

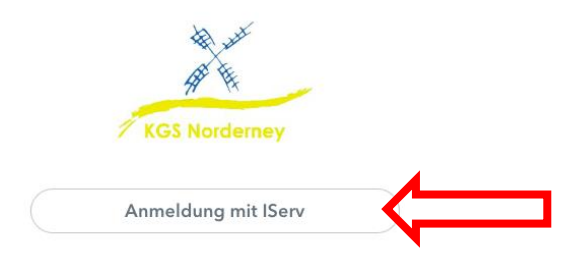

3. Ggf. erscheint ein neues Anmeldefenster. Trage hier deinen IServ-Benutzernamen und dein IServ-Passwort ein und klicke dann auf *Anmelden*.

| IServ-Anmeldung |                    |
|-----------------|--------------------|
| daniel.alpers   | V                  |
| •••••           | V                  |
| 원 Anmelden      | Angemeldet bleiben |

- 4. Du bist jetzt bei WebUntis eingeloggt und kannst deinen Stunden- und Vertretungsplan einsehen.
- 5. Komfortabler ist es, den Stunden- und Vertretungsplan über die Untis Mobile App mit einem Mobilgerät abzurufen. Die mobile App wird kostenlos zum Download angeboten. Die Installation der App entlastet davon, bei jedem Einsehen des Stunden- und Vertretungsplans den Umweg über den IServ-LogIn zu wählen. Außerdem sendet die App (<u>bei Aktivierung</u>) Push-Benachrichtigungen auf das Smartphone oder Tablet, wenn es dich betreffende Änderungen auf dem Vertretungsplan oder Stundenausfälle gibt.

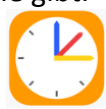

6. Tippe nach dem Starten der App auf Profil hinzufügen und dann auf QR-Code scannen.

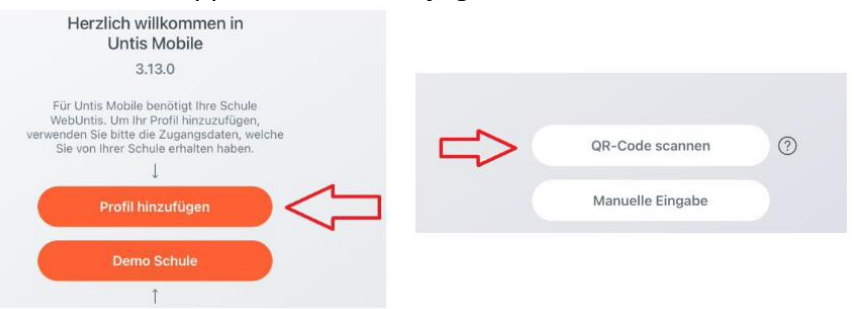

7. Klicke in WebUntis (<u>im Browser</u>!) auf deinen Benutzernamen und anschließend oben rechts auf *Freigaben*.

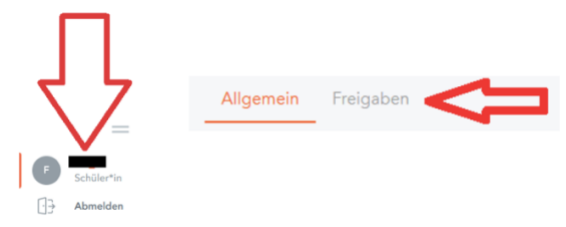

8. Klicke auf *Anzeigen* und scanne den folgenden QR-Code mit der Untis Mobile App auf deinem Smartphone oder Tablet.

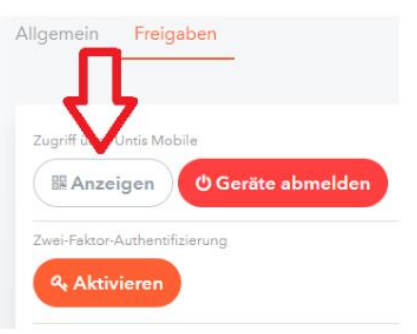

9. Tippe in der Untis Mobile App auf deinem Smartphone oder Tablet auf *Login*. Jetzt ist die Untis Mobile App auf deinem Mobilgerät mit deinem WebUntis-Zugang verbunden und du kannst deinen persönlichen Stunden- und Vertretungsplan in der App sehen.

Wichtig: Du kannst dich in der App auf deinem Mobilgerät nicht direkt mit deinen IServ-Zugangsdaten anmelden! Für die Anmeldung in der App muss zunächst die Anmeldung <u>im</u> <u>Browser</u> in WebUntis erfolgen und der QR-Code gescannt werden (Schritt 5-9). Danach erfolgt die Anmeldung in der App automatisch, bis diese neu installiert wird. Nach einer Neuinstallation muss die Anmeldung (Schritt 5-9) erneut durchgeführt werden.